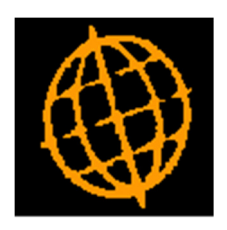

# Global 3000 Service Pack Note

# Updates to Stock Availability Reports Selection

| Author  | SHUT                   |        |
|---------|------------------------|--------|
| Project | ZI60_000078.docx000078 |        |
| Version | 1.0                    | 1 of 5 |

#### INTRODUCTION

This service pack updates the look and feel of the Selection windows for the Stock Availability reports.

Most of the subsidiary windows have been merged into the main windows.

### **DOCUMENTATION CHANGES**

| 💽 Steve's - P1 - Stock Av                                                                                                    | ailability Report                                   |                                             |              |                       |          |  |
|----------------------------------------------------------------------------------------------------|-----------------------------------------------------|---------------------------------------------|--------------|-----------------------|----------|--|
| File Run Settings O                                                                                                    | ptions Help                                         |                                             |              |                       |          |  |
| F1 F2<br>Comma N/A                                                                                                    | PI P<br>N/A Next H                                  | nome Clear                                  | Q<br>Enquire | × →圕<br>Delete Insert | Abort    |  |
| Available Stock                                                                                                    |                                                     |                                             |              |                       | <b>—</b> |  |
| Details                                                                                                    |                                                     | 121.21.121.121                              |              |                       |          |  |
| This report progra<br>details according to                                                                                                    | m will print, inspect, or<br>o the parameters typed | r display all stock<br>d by the user at the |              |                       |          |  |
| prompts presented                                                                                                    | I. You can print the rep                            | port in product code,                       |              |                       |          |  |
| and the local strength of the strength of the | roup of product descrip                             | puon sequence.                              |              |                       |          |  |
| Location                                                                                                    | -                                                   |                                             |              |                       |          |  |
|                                                                                                    |                                                     |                                             |              |                       |          |  |
| Product group                                                                                                    | <b>•</b>                                            |                                             |              |                       |          |  |
| Start product                                                                                                    |                                                     | <b>~</b>                                    |              |                       |          |  |
| End product                                                                                                    |                                                     | <u> </u>                                    |              |                       | -        |  |
| Include obsolete                                                                                                    | products?                                           |                                             |              |                       |          |  |
| Include superse                                                                                                    | ded products?                                       |                                             |              |                       |          |  |
| Serialised items                                                                                                    | only?                                               |                                             |              | _                     |          |  |
| Stock Status:                                                                                                    | Available Only                                      |                                             | •            | ·                     |          |  |
| Miscellaneous                                                                                                    |                                                     |                                             |              |                       |          |  |
| Trabula Carial N                                                                                                    |                                                     |                                             |              |                       |          |  |
| Include Serial Numbers?<br>Include bin details?                                                                                                    |                                                     |                                             |              |                       |          |  |
| Report Sequence                                                                                                    |                                                     |                                             |              |                       |          |  |
| Sequence by:                                                                                                    | By Product                                          | •                                           |              |                       |          |  |
|                                                                                                    |                                                     |                                             |              |                       |          |  |
| Search                                                                                                    |                                                     |                                             |              | ОК                    | Cancel   |  |
|                                                                                                    |                                                     |                                             | LCR          | 10:23:28 SHUT         | ST321/   |  |

This window is displayed when you select any option from the 'Stock Availability Reports' menu, except the 'Reorder Report' option.

Please NoteThe title of this window depends on the option selected from the 'Stock<br/>Availability Reports' menu. The figure above shows the window that<br/>appears when you select the Inactive Items option.

| Author   | SHUT                   |        |
|----------|------------------------|--------|
| Project  | ZI60_000078.docx000078 |        |
| Version  | 1.0                    | 2 of 5 |
| VE131011 | 1.0                    | 2 0    |

## The prompts are:

| Location                             | Enter the required location, or leave blank for all locations. The default is all. A pop-up search is available.                                                                                |  |  |  |
|--------------------------------------|----------------------------------------------------------------------------------------------------|--|--|--|
| Product group                        | Enter the product group, or leave blank for all groups. The default is all. A pop-up search is available.                                                                                       |  |  |  |
| Start product                        | Enter product codes to restrict the report to a range of products, or leave                                                                                                    |  |  |  |
| End product                          | blank to include all. The defaults are the first and last products on file. Pop-<br>up searches are available.                                                                                  |  |  |  |
| Include obsolete<br>products?        | Set this to include obsolete products in the reports.                                                                                                    |  |  |  |
| Include superseded<br>products?      | Set this to include superseded products in the reports.                                                                                                    |  |  |  |
| Earliest date for<br>inactive items? | ( <i>Inactive Items Report only.</i> ) Only items, for which there have not been any stock movements since the date you enter here, will be printed on the report. The default is today's date. |  |  |  |
| Earliest expiry date?                | ( <i>Expired Stock Report only.</i> ) Only stock, which expires after the date you, enter here, will be printed on the report. The default is today's date.                                     |  |  |  |
| Serialised items only?               | (Available Stock Report only.) Set this to restrict the report to serialised items only.                                                                                                    |  |  |  |
| Stock Status                         | (Available Stock Report only.) Select the status of the stock to be printed in the report. The options are:                                                                                     |  |  |  |
|                                      | • Available Only: Restrict the report to available stock.                                                                                                    |  |  |  |
|                                      | • All Stock Status: Include all four Stock statuses in the report.                                                                                                    |  |  |  |
|                                      | • <b>Positive Recall Only</b> : Restrict the report to stock with a 'positive recall' status.                                                                                                   |  |  |  |
|                                      | • <b>Exclude 'Available only'</b> : Restrict the report to stock with a status of 'positive recall', 'quarantine' or 'requires inspection'.                                                     |  |  |  |
|                                      | • Quarantine Only: Restrict the report to stock with a 'quarantine' status.                                                                                                    |  |  |  |
|                                      | • Quarantine & Requires Inspection: Restrict the report to stock with a status of 'quarantine' or 'requires inspection'.                                                                        |  |  |  |
|                                      | • <b>Requires Inspection Only</b> : Restrict the report to stock with 'requires inspection' status.                                                                                             |  |  |  |
| Include Batch<br>Details?            | (Stock Levels Report only.) Set this option to include batch details in the report.                                                                                                    |  |  |  |
| Include Serial<br>Numbers?           | (Stock Levels Report & Available Stock Report only.) Set this option to include batch details in the report.                                                                                    |  |  |  |
| Please Note                          | If 'Serialised items only?' is set, this option defaults to being set.                                                                                                    |  |  |  |
| Include bin details?                 | Stock Levels Report & Available Stock Report only - Only available in<br>systems configured for multiple bin handling) Set this to include the stock<br>bin details on separate lines.          |  |  |  |

| Author  | SHUT                   |        |
|---------|------------------------|--------|
| Project | ZI60_000078.docx000078 |        |
| Version | 1.0                    | 3 of 5 |
|         |                        |        |

#### Sequence by: Select the order the details of the report are to be printed in. Select from:

- By Location (Only if all locations selected).
- By Group (*Only if all product groups are selected*). By Product. •
- •
- By Description. •

# **Reorder Report**

| Steve's - P1 - Stock Availabilit                           | y Report                                                                                                    | -                                                 |                        |               |           | _ <b></b> X         |
|------------------------------------------------------------|----------------------------------------------------------------------------------------------------|---------------------------------------------------|------------------------|---------------|-----------|---------------------|
| File Run Settings Options                                  | Help                                                                                                    |                                                   |                        |               |           |                     |
| PI PI PI<br>Command N/A N/A                                | Next Home                                                                                                    | Clear Enquire                                     | × →를<br>Delete Insert  | Abort N       | tove Help | <b>≷⊕</b><br>Launch |
| Reorder Report                                             |                                                                                                    |                                                   |                        |               |           | 8                   |
| Details                                                    |                                                                                                    |                                                   |                        |               |           |                     |
| This program will report of<br>You can print the report in | n stock details, based                                                                                          | on various parameters.<br>description, location o | r product aroun seau   | ence.         |           |                     |
| The details of each known                                  | supplier or just the pr                                                                                         | eferred supplier of eac                           | h product, such as th  | e             |           |                     |
| lead time, last quoted pric                                | e, discount, expiry date                                                                                        | e and economic order o                            | ity, may optionally be | printed.      |           |                     |
| You may optionally choose<br>Buying group, Supplier, A     | e to control which produced to control which produced to the second second second second second second second s | ucts appear on the reor<br>Minimum stock levels.  | der report by:         |               |           |                     |
| Parameters                                                 |                                                                                                    |                                                   |                        |               |           |                     |
| Location                                                   | Ali                                                                                                    |                                                   |                        |               |           |                     |
| Product group                                              |                                                                                                    |                                                   |                        |               |           |                     |
| rioduce group                                              |                                                                                                    |                                                   |                        |               |           |                     |
| Start product                                              | First                                                                                                    | <b>•</b>                                          |                        |               |           |                     |
| End product                                                | Last                                                                                                    | <b>T</b>                                          |                        |               |           |                     |
| Supplier details                                           | No 🔻                                                                                                    |                                                   |                        |               |           |                     |
| Selection                                                  |                                                                                                    |                                                   |                        |               |           |                     |
| Select by                                                  | Supplier - Single pr                                                                                            | eferred supplier                                  |                        | •             |           |                     |
| % of reorder level                                         |                                                                                                    |                                                   | U                      |               |           |                     |
| Buying group                                               | RANT015 × Ranne                                                                                                 | er i tel                                          |                        |               |           |                     |
| Supplier BAN1013 Banner Lto                                |                                                                                                    |                                                   |                        |               |           |                     |
| Include products with zero reorder level?                  |                                                                                                    |                                                   |                        |               |           |                     |
| Include obsolete products?                                 |                                                                                                    |                                                   |                        |               |           |                     |
|                                                            |                                                                                                    |                                                   |                        |               |           |                     |
| Sequence                                                   | By Product                                                                                                    | -                                                 |                        |               |           |                     |
| Sequence                                                   | by Product                                                                                                    |                                                   |                        |               |           |                     |
| Search                                                     |                                                                                                    |                                                   |                        |               | ОК        | Cancel              |
|                                                            |                                                                                                    |                                                   | LCR                    | 10:20:25 SHUT | ST321/D2  | EDT CAPS NUM        |

This window is displayed when you select 'Reorder Report' from the 'Stock Availability Reports' menu.

### The prompts are:

| Location      | Enter the required location, or leave blank for all locations. The default is all. A pop-up search is available. |
|---------------|----------------------------------------------------------------------------------------------------|
| Product group | Enter the product group, or leave blank for all groups. The default is all. A pop-up search is available.        |
| Start product | Enter product codes to restrict the report to a range of products, or leave                                      |
| End product   | up searches are available.                                                                                       |

| Author  | SHUT                   |        |
|---------|------------------------|--------|
| Project | ZI60_000078.docx000078 |        |
| Version | 1.0                    | 4 of 5 |
|         |                        |        |

| Supplier details                                                                                                    | Select from one of three options:                                                                                                    |  |  |  |
|----------------------------------------------------------------------------------------------------|----------------------------------------------------------------------------------------------------|--|--|--|
|                                                                                                    | • <b>Yes</b> : Print a line for each product showing the lead time, last quoted price, discount, expiry date, and economic order quantity for each known supplier of the product.                                                                                                    |  |  |  |
|                                                                                                    | • No: Exclude supplier details.                                                                                                    |  |  |  |
|                                                                                                    | • <b>Preferred</b> : As Yes, but for the preferred supplier only.                                                                                                    |  |  |  |
| Select by                                                                                                    | This prompt allows further selection of products from the following:                                                                                                    |  |  |  |
|                                                                                                    | • No further restriction: No further selection.                                                                                                    |  |  |  |
|                                                                                                    | <ul> <li>Buying group - Single buying group: Select products by buying group.</li> </ul>                                                                                                    |  |  |  |
|                                                                                                    | • <b>Buying group - Products with a buying group</b> : Select all products with a buying group code.                                                                                                    |  |  |  |
|                                                                                                    | • <b>Buying group - Products without a buying group</b> : Select all products without a buying group code.                                                                                                    |  |  |  |
|                                                                                                    | <ul> <li>Supplier - Single preferred supplier: Select products by a single supplier;</li> </ul>                                                                                                    |  |  |  |
|                                                                                                    | • <b>Supplier - Products with a preferred supplier</b> : Select products that have a preferred supplier.                                                                                                    |  |  |  |
|                                                                                                    | • <b>Supplier - Products without a preferred supplier</b> : Select products that do not have a preferred supplier.                                                                                                    |  |  |  |
|                                                                                                    | • Adjusted reorder level: Select products by Reorder level.                                                                                                    |  |  |  |
|                                                                                                    | • Minimum stock level: Select products by Minimum level.                                                                                                    |  |  |  |
|                                                                                                    |                                                                                                    |  |  |  |
| Please Note                                                                                                    | The 'Select by' prompt now also carries out some of the functions previously done by the 'Buying group' and 'Supplier' prompts.                                                                                                    |  |  |  |
| Please Note<br>% of reorder level                                                                                          | The 'Select by' prompt now also carries out some of the functions previously done by the 'Buying group' and 'Supplier' prompts.<br>(Only if Adjusted reorder level selected at the 'Select by' prompt.) Enter a percentage adjustment to be applied to the reorder level before comparison with stock levels. Possible values are 0.01-999.99. The default is 100%.                                                                                                    |  |  |  |
| Please Note<br>% of reorder level<br>% of minimum level                                                                    | <ul> <li>The 'Select by' prompt now also carries out some of the functions previously done by the 'Buying group' and 'Supplier' prompts.</li> <li>(Only if Adjusted reorder level selected at the 'Select by' prompt.) Enter a percentage adjustment to be applied to the reorder level before comparison with stock levels. Possible values are 0.01-999.99. The default is 100%.</li> <li>(Only if Minimum stock level selected at the 'Select by' prompt.) Enter a percentage adjustment to be applied to the minimum stock level before comparison with stock levels. Possible values are 0.01-999.99. The default is 100%.</li> </ul>                                                                                                    |  |  |  |
| Please Note % of reorder level % of minimum level Buying group                                                             | <ul> <li>The 'Select by' prompt now also carries out some of the functions previously done by the 'Buying group' and 'Supplier' prompts.</li> <li>(Only if Adjusted reorder level selected at the 'Select by' prompt.) Enter a percentage adjustment to be applied to the reorder level before comparison with stock levels. Possible values are 0.01-999.99. The default is 100%.</li> <li>(Only if Minimum stock level selected at the 'Select by' prompt.) Enter a percentage adjustment to be applied to the minimum stock level before comparison with stock levels. Possible values are 0.01-999.99. The default is 100%.</li> <li>(Only if Minimum stock levels. Possible values are 0.01-999.99. The default is 100%.</li> <li>(Only if 'Buying group - Single buying group' selected at the 'Select by' prompt.) Enter a buying group code, to restrict the report to products with that buying group code. A pop-up search is available.</li> </ul>                                                                                                    |  |  |  |
| Please Note % of reorder level % of minimum level Buying group Supplier                                                    | <ul> <li>The 'Select by' prompt now also carries out some of the functions previously done by the 'Buying group' and 'Supplier' prompts.</li> <li>(Only if Adjusted reorder level selected at the 'Select by' prompt.) Enter a percentage adjustment to be applied to the reorder level before comparison with stock levels. Possible values are 0.01-999.99. The default is 100%.</li> <li>(Only if Minimum stock level selected at the 'Select by' prompt.) Enter a percentage adjustment to be applied to the minimum stock level before comparison with stock levels. Possible values are 0.01-999.99. The default is 100%.</li> <li>(Only if Minimum stock levels. Possible values are 0.01-999.99. The default is 100%.</li> <li>(Only if 'Buying group - Single buying group' selected at the 'Select by' prompt.) Enter a buying group code, to restrict the report to products with that buying group code. A pop-up search is available.</li> <li>(Only if 'Supplier - Single preferred supplier' selected at the 'Select by' prompt.) Enter a supplier code, to restrict the report to products supplied by a particular supplier. A pop-up search is available.</li> </ul>                                                                                                    |  |  |  |
| Please Note % of reorder level % of minimum level Buying group Gupplier Include products with zero reorder level?          | <ul> <li>The 'Select by' prompt now also carries out some of the functions previously done by the 'Buying group' and 'Supplier' prompts.</li> <li>(Only if Adjusted reorder level selected at the 'Select by' prompt.) Enter a percentage adjustment to be applied to the reorder level before comparison with stock levels. Possible values are 0.01-999.99. The default is 100%.</li> <li>(Only if Minimum stock level selected at the 'Select by' prompt.) Enter a percentage adjustment to be applied to the minimum stock level before comparison with stock levels. Possible values are 0.01-999.99. The default is 100%.</li> <li>(Only if Minimum stock levels. Possible values are 0.01-999.99. The default is 100%.</li> <li>(Only if 'Buying group - Single buying group' selected at the 'Select by' prompt.) Enter a buying group code, to restrict the report to products with that buying group code. A pop-up search is available.</li> <li>(Only if 'Supplier - Single preferred supplier' selected at the 'Select by' prompt.) Enter a supplier code, to restrict the report to products supplied by a particular supplier. A pop-up search is available.</li> <li>Set this to include products for which the reorder level is set to zero. Otherwise, exclude these products.</li> </ul>               |  |  |  |
| Please Note % of reorder level % of minimum level Buying group Gupplier Include products level? Include obsolete products? | <ul> <li>The 'Select by' prompt now also carries out some of the functions previously done by the 'Buying group' and 'Supplier' prompts.</li> <li>(Only if Adjusted reorder level selected at the 'Select by' prompt.) Enter a percentage adjustment to be applied to the reorder level before comparison with stock levels. Possible values are 0.01-999.99. The default is 100%.</li> <li>(Only if Minimum stock level selected at the 'Select by' prompt.) Enter a percentage adjustment to be applied to the minimum stock level before comparison with stock levels. Possible values are 0.01-999.99. The default is 100%.</li> <li>(Only if Minimum stock levels. Possible values are 0.01-999.99. The default is 100%.</li> <li>(Only if 'Buying group - Single buying group' selected at the 'Select by' prompt.) Enter a buying group code, to restrict the report to products with that buying group code. A pop-up search is available.</li> <li>(Only if 'Supplier - Single preferred supplier' selected at the 'Select by' prompt.) Enter a supplier code, to restrict the report to products supplied by a particular supplier. A pop-up search is available.</li> <li>Set this to include products for which the reorder level is set to zero. Otherwise, exclude these products in the report.</li> </ul> |  |  |  |

| Author  | SHUT                   |        |
|---------|------------------------|--------|
| Project | ZI60_000078.docx000078 |        |
| Version | 1.0                    | 5 of 5 |